Sistema: Futura Ponto

Caminho: Cadastros> Funcionários > Cadastros

**Referencia:** FP04

Versão: 2017.07.03

**Como funciona:** O cadastro de *Funcionários* é utilizado para controlar a maior parte das informações dos funcionários no *Futura Ponto*, dessa forma é importante que o cadastro esteja correto.

Para cadastrar um novo funcionário acesse o caminho acima, clique em **F2** Novo e insira as informações abaixo:

Nome: Insira o nome completo do funcionário;

Apelido: Nesta opção pode-se Informar apenas o primeiro nome do funcionário;

E-mail: Insira o e-mail pessoal do funcionário;

**Observações:** Caso seja necessário utilize o campo **Observações** para fazer o registro de alguma informação importante sobre este cadastro.

| F2 Novo      | F3 Editar Excluir                                                                                                    | F10 G          | ravar Cancelar      |                      |                           |
|--------------|----------------------------------------------------------------------------------------------------|----------------|---------------------|----------------------|---------------------------|
| Cons         | ulta Princip                                                                                                    | al             |                     |                      |                           |
| Codigo:      | 5101 Dat                                                                                                    | a de Cadastro: | 18/01/2017 09:20:51 |                      |                           |
| CPF:         | 958.373.533-72                                                                                                    | RG:            | 29.751.790-9        | Status: Ativo        | Cliente                   |
| Nome:        | CARLOS EDUARDO BENJAMIN                                                                                                    | N CARDOSO      |                     |                      | Fornecedor<br>Funcionario |
| E-mail:      | carlos-eduardo73@gmail.com                                                                                                    | .br            |                     |                      | Transportadora            |
| E-mail Alt.  |                                                                                                    |                |                     | Sincronizar Rep: NAO |                           |
| Empresa:     | 2 💽 LUCRO                                                                                                    | PRESUMIDO      |                     |                      |                           |
| Observacoes: | Contraction of the second second seco |                |                     |                      |                           |

**Abas Adicionais:** 

Aba Informações Trabalhistas

*Informações Trabalhistas:* Está aba é utilizada para inserir informações de contratação do funcionário e são extremamente importantes para as transações do *Futura Ponto*.

| Funcao:     | 101 💽          | ANALISTA DE SISTEMAS  |            |  |
|-------------|----------------|-----------------------|------------|--|
| Depto.:     | 101 💽          | DEPARTAMENTOS         |            |  |
| Data Nasc.: | 17/07/1995     | Data Adm.: 27/06/2010 | Data Dem.: |  |
| PIS:        | 125.88962.55/6 | CTPS:                 | Matricula: |  |
| Horario:    |                |                       |            |  |
| Folha:      | 0              |                       |            |  |

*Função:* Insira a função do funcionário dentro da empresa. A função deve ser cadastrada anteriormente na tela de *Função*;

**Depto:** Insira o departamento do funcionário dentro da empresa. O departamento deve ser cadastrado primeiramente na tela de Departamento;

Data de Nasc: Informe a data de nascimento do funcionário;

Data Adm: A data de admissão;

Data Dem: A data de demissão;

PIS: Informe o PIS (Programa de Integração Social) do funcionário;

CTPS: Insira o numero da Carteira de Trabalho;

*Matricula:* Numero da matricula;

*Horário:* Insira a grade de horário que o funcionário irá fazer e que já deve ter sido cadastrada anteriormente na tela de Grade de Horário;

Folha: Informe o numero da folha do funcionário.

## Aba Informações do Ponto

×

*Informações do Ponto*: Esta aba é utilizada para referenciar o REP (Relógio Eletrônico de Ponto) para qual o funcionário será vinculado.

Clique em *Incluir* e em seguida clique na lupa e encontre o relógio que já foi cadastrado na tela de Relógio Eletrônico do Ponto.

Após inserir clique em Gravar.

×

Vale lembrar que sem essa informação não é possível sincronizar os funcionários com o Relógio de Ponto.

| Informacoes Trabalhistas Informacoes do Ponto | Endereco        |
|-----------------------------------------------|-----------------|
| Induir Relogio Ponto:                         | Gravar Cancelar |
| Relogio Ponto                                 |                 |
|                                               |                 |
|                                               |                 |
|                                               |                 |
|                                               |                 |
|                                               |                 |
|                                               |                 |

## Aba Endereço

*Endereço:* Insira o endereço do funcionário, preenchendo os campos principais como: *CEP*, *UF*, *Endereço e Cidade*.

| Informacoes Tr | abalhistas 🔍 Infor   | macoes do Por | ito     | Endereco       |             |          |         |   |                |   |
|----------------|----------------------|---------------|---------|----------------|-------------|----------|---------|---|----------------|---|
| CEP:           | 85853-730            | UF: SP        | Pais:   | 10             | 58 😱 BRASIL |          |         |   |                |   |
| Tipo:          | RUA                  |               |         |                |             |          |         |   |                |   |
| Endereco:      | RUA GUAXUPÉ          |               |         |                |             |          | Numero: |   | 261            |   |
| Complemento:   |                      |               | Bairro: | LOTEAMENTO     | DONA AMANDA |          |         |   |                | Ĵ |
| Cidade:        | 3500105 😱 ADAMANTINA |               |         |                | ADAMANTINA  |          |         |   |                |   |
| Fone:          | (45) 2859-1423       | Fone Outro    | Outro   | • ()           | -           | Celular: | Outro   | • | (45) 9854-8 58 |   |
| Nextel ID:     |                      |               | Co      | ontato E-Mail: |             |          |         |   |                |   |
| Observacoes:   |                      |               |         |                |             |          |         |   |                |   |
|                |                      |               |         |                |             |          |         |   |                |   |
|                |                      |               |         |                |             |          |         |   |                |   |
|                |                      |               |         |                |             |          |         |   |                |   |
|                |                      |               |         |                |             |          |         |   |                |   |

Como Cadastrar Funcionários no Futura Ponto? - FP04 | 3

*Vale lembrar* que ao *Inativar* o Cadastro de um Funcionário e se o mesmo tiver um *Cadastro de Usuário* vinculado a ele, este também será excluído automaticamente.